## **Create Packages**

Sections are packaged for the purpose of linking the sections together for scheduling. This is most often used in elementary scheduling when sections for language arts, math, science, art, music, etc. are packaged together with the homeroom section as the parent section. When scheduling students, students scheduled into the parent section will automatically be scheduled into the linked child sections.

Sections can also be packaged together in the <u>Teacher Schedules Report</u> or on the <u>Courses & Sections</u> screen.

## Packaging Sections in Create Packages

1. In the Scheduling menu, click Create Packages.

| Þ   | Setup           | Search                   |
|-----|-----------------|--------------------------|
| â   | Students        | Current Schedule Reports |
| æ   | Users           | Master Schedule Report   |
| ٩   | Scheduling      | Teacher Schedules Report |
| A.* | Grades          | Room Schedules Report    |
|     |                 | Schedule Report          |
| **  | Assessment      | Add / Drop Report        |
| -   | Attendance      | Print Student Schedules  |
| Ø   | Discipline      | Print Teacher Schedules  |
| -0  |                 | Print Class Lists        |
|     | Billing         | Setup                    |
| 7   | Florida Reports | Course Catalog           |
|     | Reports         | Courses & Sections       |
|     | Керона          | Lock Schedules           |
|     |                 | Teams                    |
|     |                 | Lunches                  |
|     |                 | Create Packages          |
|     |                 | Run Scheduler            |
|     |                 | Master Schedule Builder  |

2. Select the Parent/Homeroom Section.

Type the course name, number, teacher name, period, or section number in the Filter field at the top of the pull-down to filter the sections in the pull-down.

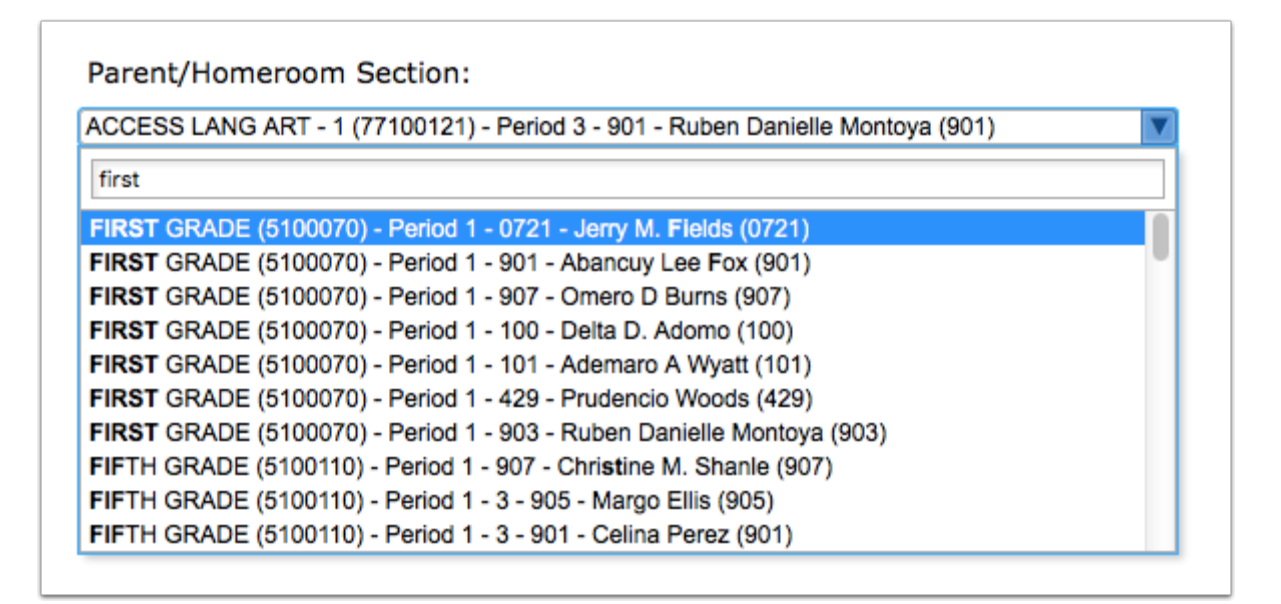

If any child sections are already linked to the parent/homeroom section, the sections are selected in the Child Sections pull-down and are also displayed in a list beneath the Child Sections pull-down.

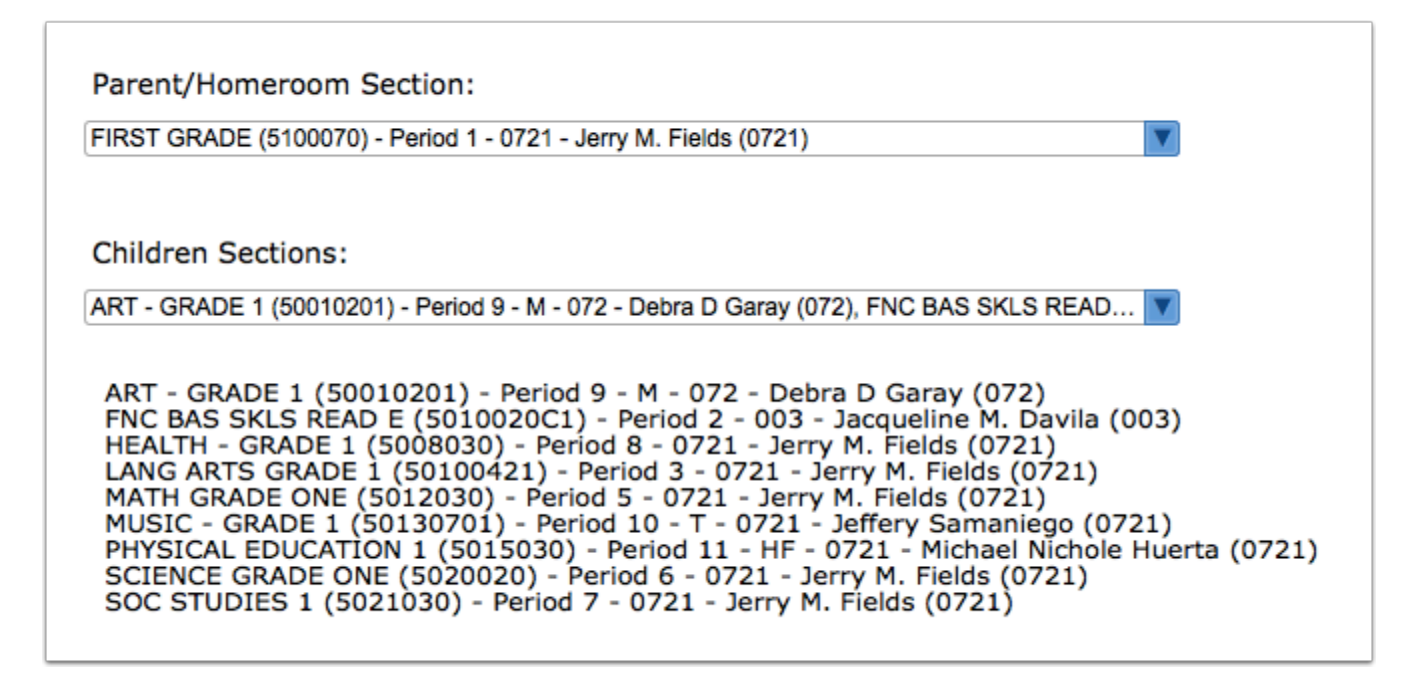

**3.** To link sections to the parent/homeroom section, select the **Children Sections**. One or multiple child sections can be selected.

| ST GRADE (5100070) - Period 10 - 717A - Sandra D. Guerrero (717A)                      | V    |
|----------------------------------------------------------------------------------------|------|
| Idren Sections:                                                                        |      |
| C STUDIES 1 (50210301) - Period 6 - 717A - Sandra D. Guerrero (717A), SPANISH E (50070 | 20 🔻 |
| Ά                                                                                      |      |
| eck all visible Clear selected                                                         |      |
| SOC STUDIES 1 (50210301) - Period 6 - 717A - Sandra D. Guerrero (717A)                 |      |
| SPANISH E (50070201) - Period 21 - W - 717A - Itsaso Swart Rockwell (717A)             |      |
| MATH GRADE ONE (50120301) - Period 5 - 717A - Sandra D. Guerrero (717A)                |      |
| HEALTH - GRADE 1 (50080301) - Period 1 - 717A - Sandra D. Guerrero (717A)              |      |
| SCIENCE GRADE ONE (5020020) - Period 2 - 717A - Sandra D. Guerrero (717A)              |      |
| ANG ARTS GRADE 1 (50100421) - Period 7 - 717A - Sandra D. Guerrero (717A)              |      |
| ART - GRADE 1 (50010201) - Period 4 - F - 717A - Alice C Olivera (717A)                |      |
| MUSIC - GRADE 1 (50130701) - Period 3 - H - 717A - Judith Augustine Caballero (717A)   |      |
| ACCESS SOC ST - 1 (77210121) - Period 6 - 3 - 717A - Amy Wardlow (717A)                |      |
|                                                                                        |      |

The selected sections are displayed in a list beneath the Children Sections pull-down for easier viewing.

| RST GRADE (5100070) - Period 10 - 7                                                                                                    | 7A - Sandra D. Guerrero (717A)                                                                                                    |                                                                                                    |
|----------------------------------------------------------------------------------------------------|----------------------------------------------------------------------------------------------------|----------------------------------------------------------------------------------------------------|
| nildren Sections:                                                                                                    |                                                                                                    |                                                                                                    |
| RT - GRADE 1 (50010201) - Period 4 - I                                                                                                    | - 717A - Alice C Olivera (717A), HE/                                                                                                    | ALTH - GRADE 1 (50 🔻                                                                                                    |
| ART - GRADE 1 (50010201) - Pe<br>HEALTH - GRADE 1 (50080301)<br>ANG ARTS GRADE 1 (50100421<br>MATH GRADE ONE (50120301) -<br>MUSIC - GRADE 1 (50130701) -<br>GCIENCE GRADE ONE (5020020)<br>GOC STUDIES 1 (50210301) - Pe<br>GPANISH E (50070201) - Period | riod 4 - F - 717A - Alice C Oliv<br>Period 1 - 717A - Sandra D.<br>) - Period 7 - 717A - Sandra D<br>Period 5 - 717A - Sandra D. C<br>Period 3 - H - 717A - Judith A<br>- Period 2 - 717A - Sandra D.<br>riod 6 - 717A - Sandra D. Gue<br>21 - W - 717A - Itsaso Swart | era (717A)<br>Guerrero (717A)<br>J. Guerrero (717A)<br>Guerrero (717A)<br>ugustine Caballero (717A)<br>. Guerrero (717A)<br>errero (717A)<br>Rockwell (717A) |

**4.** Click **Save** when finished.

## Removing a Section from a Package in Create Packages

1. Select the Parent/Homeroom Section.

| Parent/Homeroom Section:                                                                                                    | Save |
|----------------------------------------------------------------------------------------------------|------|
| FIRST GRADE (5100070) - Period 10 - 717A - Sandra D. Guerrero (717A)                                                                                                    |      |
| Children Sections:<br>ART - GRADE 1 (50010201) - Period 4 - F - 717A - Alice C Olivera (717A), HEALTH - GRADE 1 (50                                                                                                    |      |
| ART - GRADE 1 (50010201) - Period 4 - F - 717A - Alice C Olivera (717A)<br>HEALTH - GRADE 1 (50080301) - Period 1 - 717A - Sandra D. Guerrero (717A)<br>LANG ARTS GRADE 1 (50100421) - Period 7 - 717A - Sandra D. Guerrero (717A)<br>MATH GRADE ONE (50120301) - Period 5 - 717A - Sandra D. Guerrero (717A)<br>MUSIC - GRADE 1 (5010701) - Period 3 - H - 717A - Judith Augustine Caballero (717A)<br>SCIENCE GRADE ONE (5020020) - Period 2 - 717A - Sandra D. Guerrero (717A)<br>SOC STUDIES 1 (50210301) - Period 6 - 717A - Sandra D. Guerrero (717A)<br>SPANISH E (50070201) - Period 21 - W - 717A - Itsaso Swart Rockwell (717A) |      |

**2.** In the **Child Sections** pull-down, deselect each section to remove from the package, or click **Clear selected** to deselect all child sections.

| arent/homeroom section.                                                                      |     |
|----------------------------------------------------------------------------------------------|-----|
| IRST GRADE (5100070) - Period 10 - 717A - Sandra D. Guerrero (717A)                          |     |
|                                                                                              |     |
|                                                                                              |     |
| children Sections:                                                                           |     |
| RT - GRADE 1 (50010201) - Period 4 - F - 717A - Alice C Olivera (717A), HEALTH - GRADE 1 (50 |     |
|                                                                                              |     |
| 717                                                                                          |     |
| Check all visible Clear selected                                                             |     |
| SC C STUDIES 1 (50210301) - Period 6 - 717A - Sandra D. Guerrero (717A)                      |     |
| ANISH E (50070201) - Period 21 - W - 717A - Itsaso Swart Rockwell (717A)                     | 743 |
| MATH GRADE ONE (50120301) - Period 5 - 717A - Sandra D. Guerrero (717A)                      | (A) |
| HEALTH - GRADE 1 (50080301) - Period 1 - 717A - Sandra D. Guerrero (717A)                    |     |
| SCIENCE GRADE ONE (5020020) - Period 2 - 717A - Sandra D. Guerrero (717A)                    |     |
| LANG ARTS GRADE 1 (50100421) - Period 7 - 717A - Sandra D. Guerrero (717A)                   |     |
| ACCESS SOC ST - 1 (77210121) - Period 6 - 717A - Sandra D. Guerrero (717A)                   |     |
| ART - GRADE 1 (50010201) - Period 4 - F - 717A - Alice C Olivera (717A)                      |     |
| ACCESS SCI GRADE 1 (77200201) - Period 2 - 717A - Sandra D. Guerrero (717A)                  |     |
|                                                                                              |     |

## 3. Click Save.